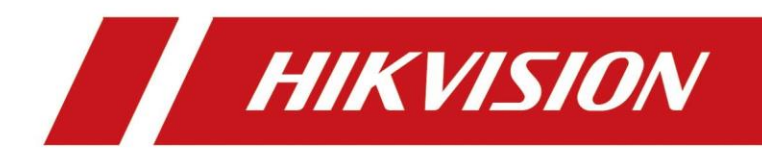

# Guide de réinitialisation du mot de passe via HikPartnerPro en PageWEB PC

**Equipe Hotline** 

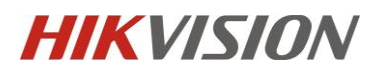

# Table des matières

| 1. | Création un compte HikPartnerPro(HPP) | 3 |
|----|---------------------------------------|---|
| 2. | Authentification de compte            | 6 |
| 3. | Réinitialisation du mot de passe      | 8 |

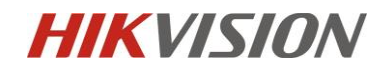

### 1. Création un compte HikPartnerPro(HPP)

Si vous avez déjà un compte HPP, veuillez passer à l'étape « 2. Authentification de compte ». Si votre compte a déjà été authentifié, veuillez passer à l'étape « 3. Réinitialisation du mot de passe ».

1.1 Tapez "https://www.hik-partner.com/" dans le navigateur puis cliquez sur « S'inscrire ».

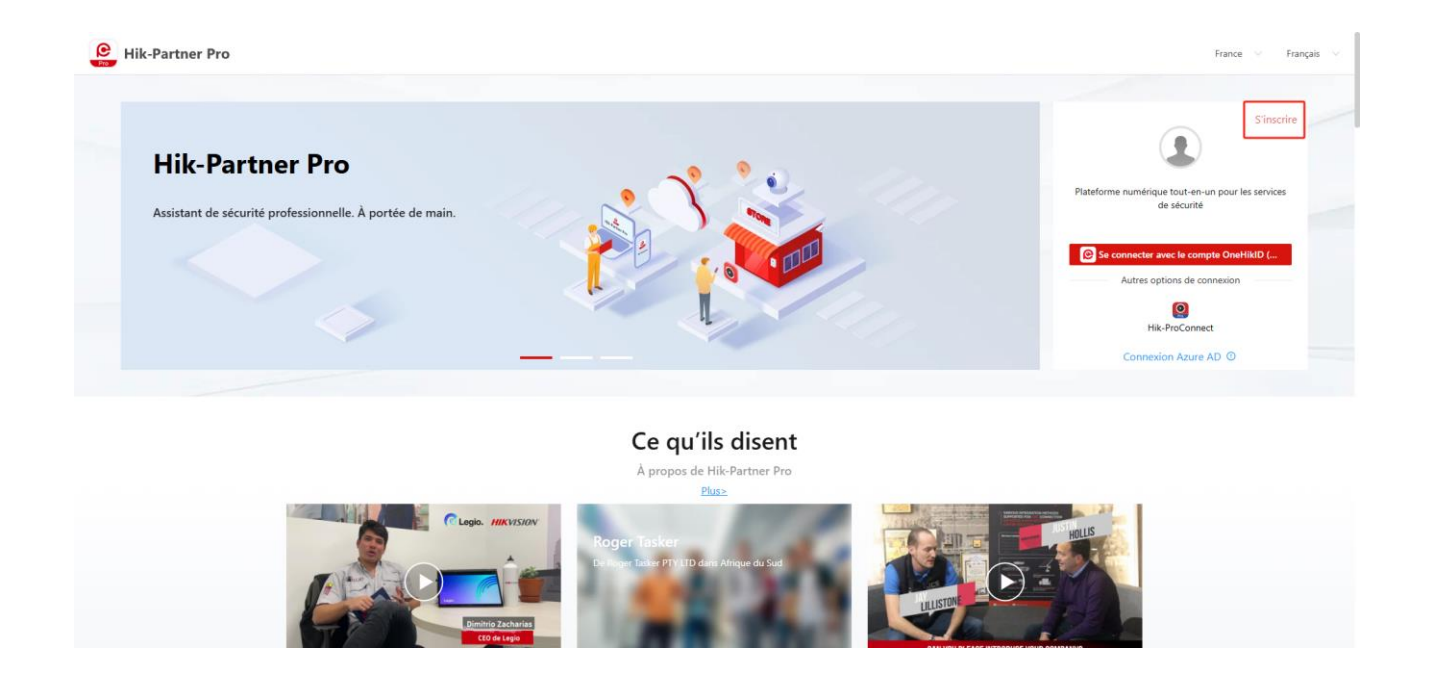

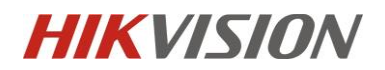

1.2 Cliquez sur « Je suis un fournisseur de services. ».

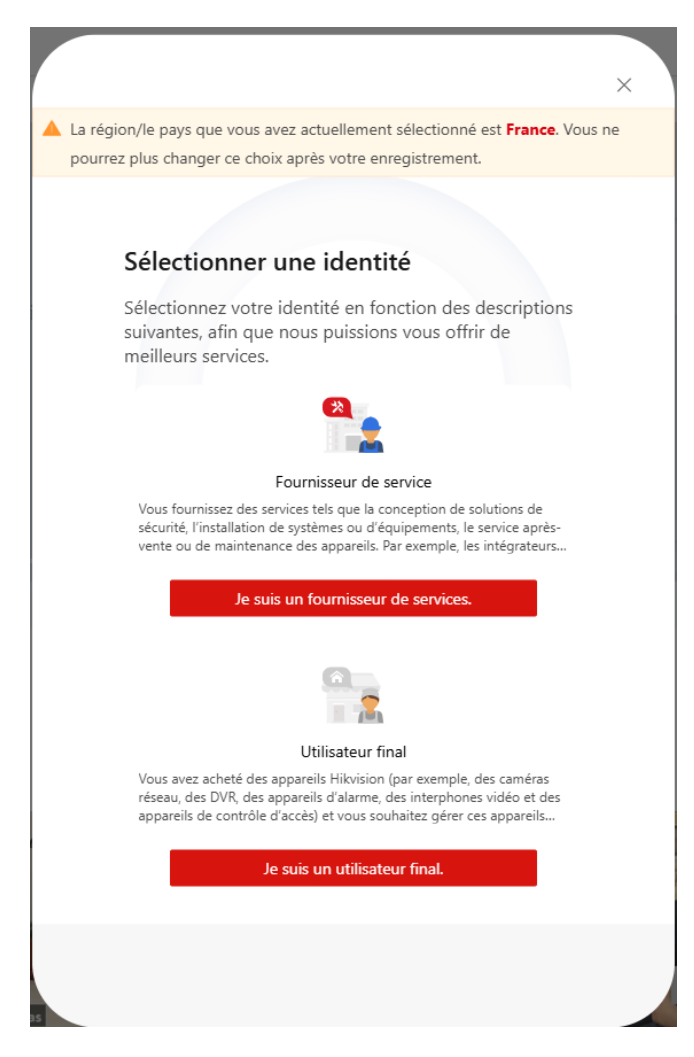

Veuillez noter que HPP est une plateforme destinée aux fournisseur de services(installateurs/distributeur), et n'est pas conçue pour une utilisation par les utilisateurs finaux. Nous ne pouvons pas fournir directement des services tels que la récupération de mot de passe aux utilisateurs finaux. Si vous êtes un utilisateur final, veuillez contacter votre fournisseur de services. Merci.

## **HIKVISION**

1.3 Suivez les instructions pour terminer les étapes restantes de l'inscription. Lors de l'enregistrement, vous devrez saisir votre adresse e-mail. Veuillez-vous assurer d'utiliser votre adresse e-mail professionnelle si vous en avez une.

#### Sélectionner le type de prestataire de services

Sélectionnez votre identité en fonction des descriptions suivantes, afin que nous puissions vous offrir de meilleurs services.

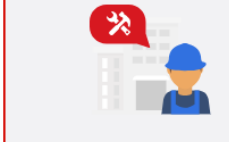

Installateur Fournit des services tels que l'installation et la maintenance de dispositifs aux utilisateurs finaux. Si vous fournissez le service de réception d'alarme, le service de traitement d'alarme et le service d'installation d'appareils en même

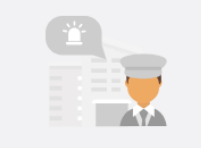

Centre de réception d'alarme Fournit des services sur abonnement, notamment pour la réception et la gestion des alarmes.

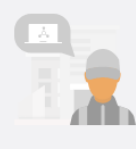

Intégrateur système Intègre plusieurs systèmes pour fournir des solutions aux utilisateurs finaux.

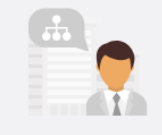

Distributeur Fournit des dispositifs Hikvision à des boutiques et autres entreprises qui les vendent à des utilisateurs finaux.

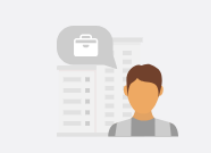

Revendeur Ceux qui vendent des appareils Hikvision aux installateurs et aux utilisateurs finaux par le biais de magasins physiques ou en ligne.

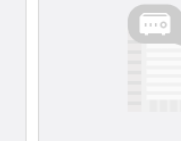

FAO Les partenaires OEM s'approvisionnent en produits, pièces ou services auprès de Hikvision puis les réétiquette, change leur marque ou les interes der le scher dur dur autre produit au

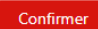

France-Français •

 $\times$ 

HIKVISION

#### Créer un compte

Avez-vous déjà un compte ? Se connecter

#### OneHikiD est le compte utilisateur exclusif pour accéder à tous les services en ligne Hikvision, tels que Hik-Partner Pro, le site officiel de Hikvision, Hikvision Elearning, le portail des partenaires technologiques, etc. Il est disponible pour les ordinateurs et les téléphones intelligenter.

Provingion\*

Prenom\*

Nom de la société \*

E-mail \*

Verifier

Code de vérification \*

Mot de passe \*

J raccepte les Hiko/sion OneHikiD politique de confidentialité

S' inscrito

© 2021 Hangzhou Hikvision Digital Technology Co., Ltd. Tous droits réservés. politique de confidentialité

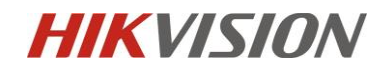

## 2. Authentification de compte

2.1 Lors de votre première connexion, un pop-up de authentification de compte apparaîtra.
Vous pouvez également cliquer sur « Mon Hik-Partner » en haut de l'écran, puis sur le bouton rouge « S'authentifier maintenant ».

| Pro                                                                                                    | Hik-Partner Pro                                                                                                    | Accueil Site et appareil Explore | er Incitation Assistance N                     | Non Hik-Partner              |                         |                                    | Q                   | Enregistrer             | L'Arrivée             | 0 👤                     | s de l'                  | -1 <sup>344</sup> V |
|----------------------------------------------------------------------------------------------------|----------------------------------------------------------------------------------------------------|----------------------------------|------------------------------------------------|------------------------------|-------------------------|------------------------------------|---------------------|-------------------------|-----------------------|-------------------------|--------------------------|---------------------|
|                                                                                                    |                                                                                                    |                                  | ⊘ Privilège                                    | es existants (gratuits) :    |                         | <ol> <li>Après avoir au</li> </ol> | thentifié votre so  | ciété, vous obtiend     | lrez les privilèges s | uivants :               |                          |                     |
| 四<br>(中<br>(二)<br>(二)<br>(二)<br>(二)<br>(二)<br>(二)<br>(二)<br>(二)<br>(二)<br>(二)                                                                                                    | <u> </u>                                                                                                    | Identifiant de la société        | ntifier maintenant<br>Gestion des<br>appareils | Configurati Ge<br>on à résea | tion Télécharge ment de | Contrôle de<br>l'intégrité         | Stockage<br>cloud   | Gestion des<br>employés | Co-<br>marquage       | Afficher le<br>prix des | Acheter un<br>forfait de | >                   |
| Construction     Construction     C |                                                                                                    |                                  |                                                |                              |                         |                                    |                     |                         |                       |                         |                          |                     |
|                                                                                                    | Ajouter votre société dans la liste des ARC<br>Si votre société dans la liste des ARC<br>Si votre société dans la liste des ARC au niveau du module de service ARC de Hik-Partner Pro. Tous les utilisateurs Hik-Partner Pro pourront visualiser ces informations et décider de connecter les appareils d'encodage ou les appareils<br>Demander maintenant |                                  |                                                |                              |                         |                                    |                     |                         |                       |                         |                          |                     |
|                                                                                                    | Informations sur                                                                                                    | la société Terminé : 36%         |                                                |                              |                         |                                    |                     |                         |                       |                         |                          |                     |
|                                                                                                    | Nom de la société *<br>dazdazd                                                                                                    |                                  |                                                |                              | Logo                    |                                    |                     |                         |                       |                         |                          | <b>?</b>            |
|                                                                                                    | Pays/région<br>France                                                                                                    |                                  |                                                |                              | Taille d'image recomi   | mandée : hauteur : 200 pix         | els : largeur : 200 | à 600 pixels.           |                       |                         |                          |                     |
| ≣                                                                                                    | Adresse *                                                                                                    | Simpany Culai Si Sandar          | l i i i i i i i i i i i i i i i i i i i        |                              | recommandé.)            | raé le loao de votre sociét        | é. vous pouvez ac   | tiver la                |                       |                         |                          |                     |

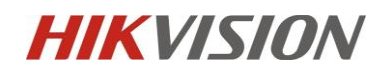

2.2 Veuillez suivre les instructions pour entrer correctement les informations de votre entreprise. Nos collaborateurs traiteront généralement la vérification dans les 30 minutes pendant les jours ouvrables.

| Fournir les informations                                                                                                    | < |
|----------------------------------------------------------------------------------------------------|---|
| Confirmez l'exactitude des informations ci-dessous.                                                                                                    |   |
| Nous authentifierons votre compte en fonction des informations sur la société<br>données ci-dessous. Veuillez les renseigner correctement. Les informations que<br>vous avez saisies seront synchronisées aux informations sur la société. |   |
| Nom de la société *                                                                                                    |   |
| 1                                                                                                    |   |
| Type d'utilisateur *                                                                                                    |   |
| Installateur V                                                                                                    |   |
| Adresse *                                                                                                    |   |
| Rue et numéro, boîte postale, destinataire                                                                                                    |   |
| État/Province/Région *                                                                                                    |   |
| Sélection 🗸                                                                                                    |   |
| Ville *                                                                                                    |   |
|                                                                                                    |   |
| Code postal                                                                                                    |   |
|                                                                                                    |   |
| E-mail *                                                                                                    |   |
| @gmail.com                                                                                                    |   |
| Numéro de la société *                                                                                                    |   |
| Nous vous contacterons via le numéro de téléphone pour vérifier certaines inf                                                                                                    |   |
| S'authentifier maintenant Annuler                                                                                                    |   |

Veuillez-vous assurer de renseigner correctement le « **Numéro de taxe** » de votre entreprise. Si votre entreprise compte plus de 50 personnes, assurez-vous d'utiliser votre adresse e-mail professionnelle pour enregistrer votre compte. Sinon, vous risquez de ne pas pouvoir vérifier votre compte ni obtenir le support technique associé.

2.3 Une fois votre compte authentifié, un symbole de coche verte apparaîtra à côté du nom de votre entreprise dans votre profil.

| Pr       | H | ik-Partner Pro | Accueil              | Site et appareil | Explorer | Incitation | Assistance | Mon Hik-Partne      | r  |
|----------|---|----------------|----------------------|------------------|----------|------------|------------|---------------------|----|
|          |   |                | /                    |                  |          |            | Patrick    |                     |    |
|          |   |                | Identifiant de la se | 1bre authentifié |          |            | Privil     | eges deja obtenus : |    |
| <u>Ģ</u> |   |                | identinant de la so  |                  |          |            | Gestion    | des Configura       | ti |
| ~        |   |                |                      |                  |          |            | appare     | eils on à           |    |

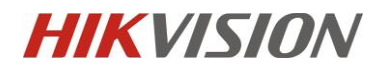

## 3. Réinitialisation du mot de passe

3.1 Cliquez sur « Assistance » en haut, puis sur le bouton « Dossier d'assistance en ligne » pour accéder à l'interface des tickets.

| <b>1</b>                                                                        | Outils                                                                                                    | Centre de tutoriels                                                                                                    | Chatbot                             | Dossier d'assistance               | e en ligne Dernie                                             | ers tutoriels                                                                                                    |                           |
|---------------------------------------------------------------------------------|----------------------------------------------------------------------------------------------------|----------------------------------------------------------------------------------------------------|-------------------------------------|------------------------------------|---------------------------------------------------------------|----------------------------------------------------------------------------------------------------|---------------------------|
| Assistance<br>rouvez des outils. des tutoriels.<br>olutions aux problèmes. etc. | Recherche sur le statut<br>garantie                                                                                                    | de la Nous contacter                                                                                                    | Code d'autorisation après-<br>vente | Recherche de mise<br>micrologiciel | • à jour du<br>Exg<br>27/∧<br>♥ Ho<br>De<br>27/√<br>27/√      | w to Use Cloud Storage Serv<br>pand Your Customers' Stora<br>Avr./2025 Mettre à jour<br>w to Use the SADP Tool to C<br>vices<br>Avr./2025 Mettre à jour | vice: Secure &            |
|                                                                                 |                                                                                                    |                                                                                                    |                                     |                                    |                                                               |                                                                                                    |                           |
| 2,2<br>All                                                                      | Panneau de commande de s<br>Appareil de contrôle d'accès:<br>Appareil d'intercommunicat                                                                                  | 0 / 0<br>0 / 0<br>0 / 0<br>40                                                                                                    |                                     | _                                  | Magasins de récompens                                         | ses                                                                                                    | PI                        |
| 2.2<br>All                                                                      | Paneau de commande de s<br>Appareil de contrôle d'accès:<br>Appareil d'intercommunicat<br>Sonnette:<br>Bolte Hiki-ProConnect:<br>Appareil de transmission rés<br>Autres: | 0 / 0         50           0 / 0         40           0 / 0         30           0 / 0         20           2 / 2         10           0 / 0         0 |                                     |                                    | Magasins de récompens<br>Q 4400<br>Points disponibles de l'en | ses<br>treprise                                                                                                    | P<br>• +25<br>Enregistrer |
| Appareils en anomalie                                                           | Panneau de commande de s<br>Appareil de contrôle d'accés:<br>Appareil d'intercommunicat<br>Sonnette:<br>Bolte Hik-ProConnect:<br>Appareil de transmission rés<br>Autres: | 0/0<br>0/0<br>0/0<br>0/0<br>0/0<br>2/2<br>0/0<br>V C Actualiser                                                                                        |                                     | Plus >                             | Magasins de récompens<br>• 4400<br>Points disponibles de l'en | ses<br>Itreprise                                                                                                    | • +25<br>Enregistrer      |

3.2 Cliquez sur « Réinitialisation du mot de passe de l'appareil ».

| Hik-Partner Pro        | Accueil Site et appareil Explorer Incitation Assistance Mon Hik-Partner                                         | Q (B) Emegative L'Anivée 🖉 🕜 👤 Shuchen WENG v                                                                                                    |
|------------------------|----------------------------------------------------------------------------------------------------|----------------------------------------------------------------------------------------------------|
| ∠ Soumettre le dossier | Soumettre le dossier                                                                                            |                                                                                                    |
| Dossiers               | Sélectionner le type de dossier > (2) Remplir et envoyer les informations                                       |                                                                                                    |
|                        | Produits matériels<br>Problèmes lés aux opérations et aux configurations, ou pannes.                            | Veuillez sélectionner                                                                                                    |
|                        | Produits logiciels<br>Produitens lies à Hill-Connect et à INMS-4200.                                            | Équipement de réseau local (sadp)         Autres           Cliquez ici si l'appareil et votre ordinateur<br>sont sur le même réseau local.         Cliquez ici si l'appareil et votre ordinateur<br>ne sont pas sur le même réseau local. |
|                        | Réinitialisation du mot de passe de l'appareil<br>Pour réinitaliser le mot de passe de votre appareil Nivision. |                                                                                                    |
|                        | Débrayage de l'équipement         >           Debranchez l'appareil de votre compte hil Connect.         >      |                                                                                                    |
|                        |                                                                                                    |                                                                                                    |
|                        |                                                                                                    | •                                                                                                    |
|                        |                                                                                                    |                                                                                                    |
| Ē                      |                                                                                                    |                                                                                                    |

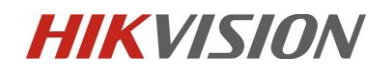

3.3 Si votre PC et votre appareil sont sur le même réseau local, veuillez cliquer sur « Équipement de réseau local (sadp) ». HikPartnerPro détectera automatiquement les appareils sur le réseau local.

| -   | Produits matériels<br>Problèmes liés aux opérations et aux configurations, ou pannes.                          |   |   | Veuillez sélectionner                                                                                                |                                                                                                  |
|-----|----------------------------------------------------------------------------------------------------|---|---|----------------------------------------------------------------------------------------------------|--------------------------------------------------------------------------------------------------|
| <>> | Produits logiciels<br>Problems lifes at Hik-Connect et a IVAK5-4200.                                           | > |   | Équipement de réseau local (sadp)<br>Cliquez ici si l'appareil et votre ordinateur<br>sont sur le même réseau local. | Autres<br>Cliquez ici si l'appareil et votre ordinateur<br>ne sont pas sur le même réseau local. |
| î   | Réinitialisation du mot de passe de l'appareil<br>Pour réinitaliser le mot de passe de votre appareil Néveion. | > | } |                                                                                                    |                                                                                                  |
| \$3 | Débrayage de l'équipement<br>Débranche: l'appareil de votre compte bit Connect.                                | > |   |                                                                                                    |                                                                                                  |
|     |                                                                                                    |   |   |                                                                                                    |                                                                                                  |

Cliquez sur l'appareil pour lequel vous souhaitez réinitialiser le mot de passe.

| pe de dossier sélectionné : Réinitialisation du mot de passe de l'appareil Resélectionner  |                                |
|--------------------------------------------------------------------------------------------|--------------------------------|
| olsir un équipement *                                                                      | Recherche                      |
| DS-3E1309P-E(J88983662)                                                                    | ODS-3E1309P-EI(E96464757)      |
| ODS-KH6320-WTE1/EU(D73325228)                                                              | © DS-KV9503-WBE1(L02450243)    |
| DS-KV9503-WBE1(AA1347417)                                                                  | ODS-KV9503-WBE1(AA1347424)     |
|                                                                                            | < 1/2 >                        |
| de QR de repos de mot de passe / fichier de code de fonction de périphérique pour sadp 🕕 * | Numéro de série de l'appareil. |
|                                                                                            | Récupération automatique       |
| quettes d'équipement / factures*                                                           |                                |
|                                                                                            |                                |
|                                                                                            |                                |
| Comment obtenir l'étiquette/la facture de l'appareil                                       |                                |

Vous aurez besoin d'installation le Plug-in pour la première fois.

| Conseil |                                                                                                    | $\times$ |
|---------|----------------------------------------------------------------------------------------------------|----------|
|         | Le contrôle Web n'est pas en exécution.                                                                 |          |
|         | 1. Si le contrôle Web n'est pas installé sur cet ordinateur, cliquez sur Installer<br>pour l'installer. |          |
|         | Installer Démarrer                                                                                      |          |

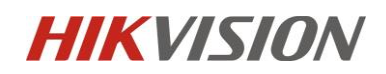

3.4 Prenez une photo de l'étiquette de l'appareil ou du reçu d'achat comme indiqué et téléchargezla. Le code ci-dessous est généré automatiquement, vous n'avez pas besoin de le remplir.
Puis appuyez sur « Envoyer ».

| e de dossier sélectionné : Réinitialisation du mot de passe de l'appareil Resélectionner    |                                |
|---------------------------------------------------------------------------------------------|--------------------------------|
| oisir un équipement*                                                                        | Recherche C                    |
| DS-3E1309P-EI(J88983662)                                                                    | ODS-3E1309P-EI(E96464757)      |
| ○ DSKH6320-WTE1/EU(D73325228)                                                               | • DS-KV9503-WBE1(L02450243)    |
| ODS-KV9503-WBE1(AA1347417)                                                                  | O DS-KV9503-WBE1(AA1347424)    |
|                                                                                             | < 1/2 >                        |
| de QR de repos de mot de passe / fichier de code de fonction de périphérique pour sadp  🕕 * | Numéro de série de l'appareil. |
|                                                                                             |                                |
| quettes d'équipement / factures *                                                           |                                |
| uuttes of deursement / factures *                                                           |                                |

Nos collaborateurs traiteront généralement votre demande dans les 30 minutes pendant les jours ouvrables.

**Important :** Nous vous recommandons vivement de prendre une photo claire et complète de l'étiquette de l'appareil, en veillant à ce que le numéro de série et les autres informations soient lisibles. Si la photo que vous fournissez correspond aux informations de l'appareil détectées par la plateforme, votre demande sera automatiquement traitée dans la minute, sans intervention manuelle.

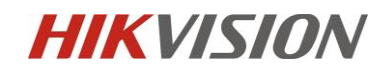

3.5 Vous recevrez un code/fichier .xml pour la réinitialisation du mot de passe ainsi que les instructions. Veuillez suivre les instructions pour terminer la réinitialisation de votre mot de passe.

| Soumettre le dossier |                                                  |                                                                                                    |                                                                                                    |                                                  | 4           |            |
|----------------------|--------------------------------------------------|----------------------------------------------------------------------------------------------------|----------------------------------------------------------------------------------------------------|--------------------------------------------------|-------------|------------|
| Dossiers             | <b>Réinitialisation</b><br>ID de dossier: Hik-Ca | du mot de passe de l'appareil-LC<br>ase-Hik-Partner Pro-5213820 Owner: Hik                                                                                                    | 12450243<br>vision Europe Technical Center Contact: www                                                                                                    | v.hikvision.com/europe                           |             | À confirme |
|                      |                                                  |                                                                                                    |                                                                                                    |                                                  |             |            |
|                      | Che<br>La X<br>15<br>par                         | ResetFide/edf/239595644/3496684/3227 ers clients: validité du fichier Reset String est de 40 heurs; ispaparei el te téléphone Dans le mêmer et rtner pro app C - deisous.      Tap Copy      Case Details Reset Device Admin Password-400610253 aut di Net valor Medeane Administration and and and and and and and and and an | actionation 1 Telecharger es. es. teleconomic Copier Lieben & Definir un teleconomic Copier Lieben & Definir un teleconomic Copier Lieb | i nouveau mot de passe et confirmer le mot de pa | sse Par hik |            |

3.6 Si votre téléphone et votre appareil ne sont pas sur le même réseau local, vous pouvez choisir un autre mode pour réinitialiser votre mot de passe. Cette opération nécessite l'installation du logiciel SADP( <u>https://www.hikvision.com/fr/support/tools/hitools/clea8b3e4ea7da90a9/</u>). Vous pouvez suivre la vidéo d'instructions en haut pour effectuer la réinitialisation du mot de passe.

| Hik-Partner Pro          | × +                                                                                                    |     |                                                                                                    | - 0 ×                                                                                            |
|--------------------------|----------------------------------------------------------------------------------------------------|-----|----------------------------------------------------------------------------------------------------|--------------------------------------------------------------------------------------------------|
| ← → ♂ 😫 ieu.hik-partner. | com/#/Support/case/submit                                                                                       |     |                                                                                                    | ☆ 🕹 🛞 🗄                                                                                          |
| Hik-Partner Pro          | Accueil Site et appareil Explorer Incitation Assistance Mon Hik-Partner                                         |     | Q (@) 67                                                                                                    | nregistrer L'Arrivée 🖉 🕐 Thuchen WENG 🗸                                                          |
| ∠ Soumettre le dossier   | Soumettre le dossier                                                                                            |     |                                                                                                    |                                                                                                  |
| Dossiers                 | Sélectionner le type de dossier > (2) Remplir et envoyer les informations                                       |     |                                                                                                    |                                                                                                  |
|                          | Produits matériels<br>Problèmes lés sux opérations et aux configurations, ou pannes.                            |     | Veuillez sélectionner                                                                                                |                                                                                                  |
|                          | Produits logiciels<br>Problemes Rei à INM5-4300.                                                                | >   | Equipement de reseau locai (sadp)<br>Cliquez ici si l'appareil et votre ordinateur<br>sont sur le même réseau local. | Autres<br>Cliquez ici si l'appareil et votre ordinateur<br>ne sont pas sur le même réseau local. |
|                          | Réinitialisation du mot de passe de l'appareil<br>Pour réinitaliser le not de passe de robre appareil hibrison. | > > |                                                                                                    |                                                                                                  |
|                          | Débrayage de l'équipement<br>Débrayades l'équipement de votre compte hit Convect.                               | >   |                                                                                                    |                                                                                                  |
|                          |                                                                                                    |     |                                                                                                    |                                                                                                  |
|                          |                                                                                                    |     |                                                                                                    |                                                                                                  |
|                          |                                                                                                    |     |                                                                                                    | 9                                                                                                |
|                          |                                                                                                    |     |                                                                                                    |                                                                                                  |
| u .                      |                                                                                                    |     |                                                                                                    |                                                                                                  |
| # 0 🧿                    |                                                                                                    |     |                                                                                                    | ~ ∰ (I) ENG 1235 PM                                                                              |

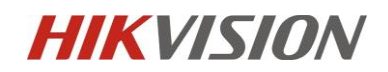

| Hik-Partner Pro | Accueil Site et appareil Explorer Incitation Assistance Mon Hik-Partner 🔍 👔 Toronatore Unides 🖉 🔿 📳 Shuchen V                                                                                                    |
|-----------------|----------------------------------------------------------------------------------------------------|
|                 |                                                                                                    |
|                 | Soumettre le dossier                                                                                                    |
| Loganes         | 1 Sélectionner le type de dossier > 2 Remplir et envoyer les informations                                                                                                    |
|                 | Type de dossier sélectionné : Réinitalisation du mot de passe de l'appareil Resélectionner                                                                                                    |
|                 |                                                                                                    |
|                 | Comment reinitialiser le mot de passe de mon appareil. Vor                                                                                                    |
|                 | Code QR de repos de mot de passe / lichier de code de fonction de périphérique pour sado () * Numéro de série de l'appareil. Télécharosz le fichier de code de fonction de l'appareil ou saisissez-le manuellement Charger un fichier                                                                                                    |
|                 | Eliquettes d'équipement / factures *                                                                                                    |
|                 |                                                                                                    |
|                 |                                                                                                    |
|                 | Comment obtenir (Réquette/la facture de l'appareil     Veur unur average et vezente nur la nelezete nur unur unur la deuit de sălabiliter unte met de nurse et eux cette fonctionenălă cere articule et utilizie landement devitabiliterente et reinenenbiliterente de landement devitabilitere unte met de nurse et eux cette fonctionenălă cere articule et utilizie landement devitabiliterente et reinenenbiliterente devitabilitere unte met de nurse et eux cette fonctionenălă cere articule et utilizie landement devitabilitere unte met de nurse et eux cette fonctionenălă cere articule et utilizie landement devitabilitere unte met de nurse et eux cette fonctionenălă cere articule et utilizie landement devitabilitere et et executede devitabilitere unte met devitabilitere unte met devitabilitere et et executede et executede devitabilitere et et executede et executede et exe |
|                 | Voia route stylings et skouptet per liperater oper rout ares, in ours de reinnander route into de paper et que cette noncontrainte aeu acuree et uniter regioniteris, equipablements, et abourinavements inknant deune noire regionabilité pour<br>dommages qu'en découlent.                                                                                                    |
|                 |                                                                                                    |
|                 |                                                                                                    |
|                 |                                                                                                    |
|                 |                                                                                                    |
|                 |                                                                                                    |
|                 |                                                                                                    |
|                 | Envoyer Aenule                                                                                                    |
| ¢ 💿             | × 12 du liu 5483<br>19182                                                                                                    |
|                 |                                                                                                    |
|                 |                                                                                                    |
|                 |                                                                                                    |
|                 |                                                                                                    |
|                 |                                                                                                    |
|                 |                                                                                                    |
|                 |                                                                                                    |
|                 |                                                                                                    |
|                 |                                                                                                    |
|                 |                                                                                                    |
|                 |                                                                                                    |
|                 | HIKVISION                                                                                                    |
|                 |                                                                                                    |
|                 | How to Submit Password Reset Case via Portal                                                                                                    |
|                 |                                                                                                    |
|                 |                                                                                                    |
|                 |                                                                                                    |
|                 |                                                                                                    |
|                 |                                                                                                    |
| 0:05/0          | 0:55 🜒 🕄                                                                                                    |
|                 |                                                                                                    |
|                 |                                                                                                    |
|                 |                                                                                                    |
|                 |                                                                                                    |

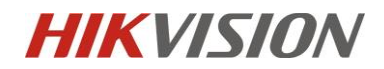

3.7 Une fois que vous avez réinitialisé votre mot de passe avec succès, n'oubliez pas de fermer le ticket.

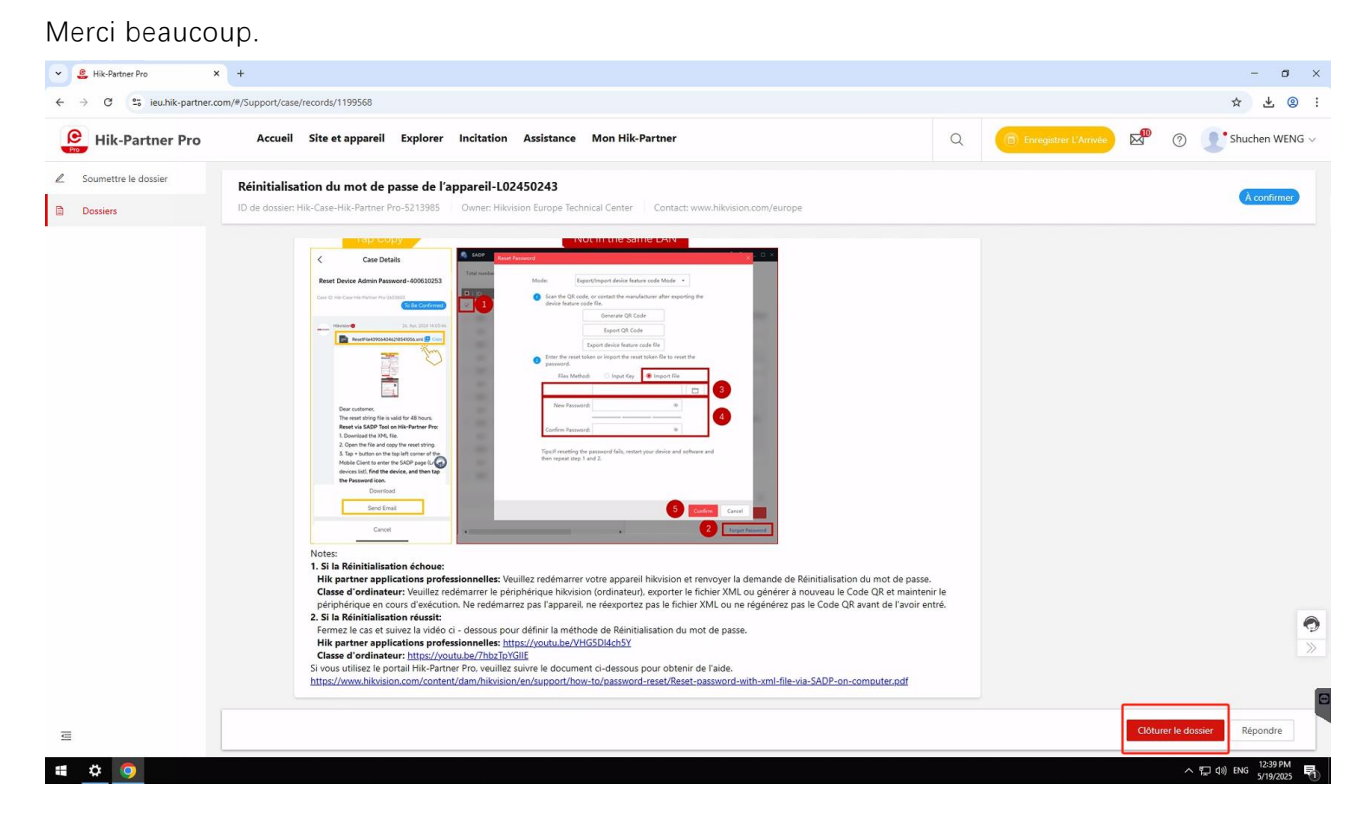

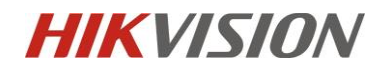

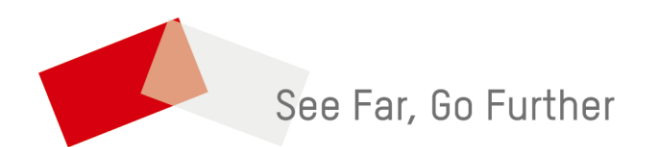